# Human Research Ethics RIMS User Guide Creating an Adverse Event Report

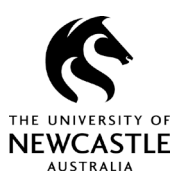

### Purpose of this guide

The human research ethics committee that approves an ethics application is responsible for monitoring the project. This includes any negative impacts the research activities may have on participants or others involved in the research.

Serious or unforeseen events need to be reported to the approving ethics review panel through an Adverse Event Report. This allows the approving body to confirm that the approved risk management strategy for the project is appropriate and that the research is being conducted in accordance with the ethics approval.

Examples of adverse events include:

- the reaction of a potential participant during recruitment
- a participant being impacted during data collection (e.g., unforeseen impact during the administration of a survey or an interview)
- related or unrelated reaction to being exposed to a substance or intervention
- a participant being impacted due to a departure from an approved ethical protocol.

For additional guidance on what constitutes 'serious' adverse events, refer to the approval certificate issued when your project was initially approved.

# Serious or unforeseen adverse events must be reported in RIMS within 72 hours of the occurrence of the event or the chief investigator receiving advice of the event.

Details of adverse events which are not serious or unforeseen can be included in the project's next annual progress report.

### Creating an adverse event record

Adverse event reports can only be created for an already-approved ethics protocol, so the first step is to locate the desired ethics protocol record in RIMS.

Refer to the *RIMS User Guide* – *Getting Started and Locating Records* to learn how to find records for research projects you're listed on.

Once you have located the appropriate record, follow the steps below to create an adverse event report.

## Human Research Ethics RIMS User Guide Creating an Adverse Event Report

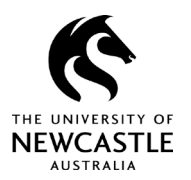

1. Click on the **Record Number** to access the desired protocol as shown in Figure 1.

#### Figure 1

| RIMS            |                   |                 |                                |               |                        |                |
|-----------------|-------------------|-----------------|--------------------------------|---------------|------------------------|----------------|
| Home My Profile | Locate My Records | Locate Rec      | ords Calendar Me               | ssages Actio  | on Items               |                |
|                 | Posulta           | found: 6        | Switch (                       | Durner Ven et |                        | Function Funct |
| Research Grants | Results           |                 |                                |               |                        |                |
| Human Ethics    | Drag a            | column header a | and drop it here to group by t | hat column    |                        |                |
| Animal Ethics   |                   | Record Number   | Record Type                    | Record Owner  | Record Primary Sponsor | Record Status  |
| My Projects     |                   | H-2021-0029     | Humarl Subjects Protocol       | Skene, Jarrod |                        | Approved       |
|                 |                   | Dev-008600      | Human Subjects Protocol        | Skene, Jarrod |                        | In Development |
| SPIN            | •                 | Dev-008575      | Human Subjects Protocol        | Skene, Jarrod |                        | In Development |
|                 | +                 | Dev-008570      | Human Subjects Protocol        | Skene, Jarrod |                        | In Development |
|                 | •                 | Dev-008544      | Human Subjects Protocol        | Skene, Jarrod |                        | In Development |
|                 | •                 | Dev-008543      | Human Subjects Protocol        | Skene, Jarrod |                        | In Development |

- 2. A menu will appear as shown in Figure 2. Click the **Create New** option.
- 3. Then click on the **Adverse Event** option.

#### Figure 2

|                 | te my Records | Locate Record     | ds Calendar Me               | ssages Actio  | n Items                |                |
|-----------------|---------------|-------------------|------------------------------|---------------|------------------------|----------------|
| Research Grants | Results       | found: 6          | Switch (                     | Owner You 🗸   |                        | Export to Exce |
| Human Ethics    | Drag a        | column header and | d drop it here to group by t | hat column    |                        |                |
| Animal Ethics   |               | Record Number F   | Record Type                  | Record Owner  | Record Primary Sponsor | Record Status  |
| My Projects     | •             | H-2021-0029       | Human Subjects Protocol      | Skene, Jarrod |                        | Approved       |
|                 | -             | Edit              | an Subjects Protocol         | Skene, Jarrod |                        | In Developmen  |
| SPIN            |               | View              | an Subjects Protocol         | Skene Jarrod  |                        | In Developmen  |
|                 | 2             | Create New        | Progress Report / R          | enewal arrod_ |                        | In Developmen  |
|                 |               | Info              | Variation                    | 3             |                        | In Developmen  |
|                 |               | Delete            | Adverse Event                | inoc          |                        | in Developmen  |

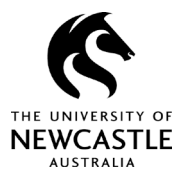

### Completing the adverse event eForm

After creating your adverse event record, you will move to a new screen, as shown in Figure 3.

#### Figure 3

| Submissions (3) Link | ages Summaries Attachments (4) Communications (33) Access | ?                                                                             |
|----------------------|-----------------------------------------------------------|-------------------------------------------------------------------------------|
| Home > Submissions > | Adverse Event > Submission                                |                                                                               |
|                      | Adverse Event                                             | Submission Number H2021-0330.02 Created on: 22.Nov.2021 Status In Development |
| Submission           |                                                           |                                                                               |
| AE Detail            | Add Document/Form Show Existing Protocol Attachments      |                                                                               |
| Reviews              | Document/Form                                             | Type Status 3 Submit                                                          |
| Communications       | Adverse Event Submission v3                               | Adverse event report Incomplete (Mandatory Form)                              |
| Personnel (3)        |                                                           |                                                                               |
| Departments (1)      |                                                           |                                                                               |
| Attachments (1)      |                                                           |                                                                               |
| Status History (1)   |                                                           |                                                                               |
| Assignments          |                                                           |                                                                               |

From this screen, you will need to:

- 1. access the adverse event eForm
- 2. add any relevant supporting documentation
- 3. select the **Submit** button to move to the next stage.

Nex, you need to complete the required fields in the eForm.

Save your work often to avoid losing important data.

One you have completed all the mandatory fields, tick the **Complete** box at the top right of the screen, as shown in Figure 4. You will not be able to submit the eForm if this box is not ticked.

#### Figure 4

|                        | Updated By: Jarrod Skene @ 22-Nov-2021 12:16:41 PM                                                                                                    |
|------------------------|----------------------------------------------------------------------------------------------------|
| Marka Save             |                                                                                                    |
| U Table of<br>Contents | Please Note: The eForm will timeout after 2 hours of inactivity                                                                                                   |
| Quest Hist             | When to use this form                                                                                                    |
| S Form Hist            |                                                                                                    |
| Print                  | This form is to be used to notify the Human Research Ethics Committee (HREC) of adverse events/reactions occurring in the course of the conduct of your research. |
| Ø validate             | Types of adverse events/reactions:                                                                                                    |
|                        | Expected adverse reactions:                                                                                                    |
|                        | • Report to the HREC if it is considered the event will impact the research and action is planned as a result, eg protocol amendment.                             |
|                        | Serious adverse events (SAEs) at sites covered by the HREC approval:                                                                                              |
|                        | To be reported to the HREC within 72 hours.                                                                                                    |

## Human Research Ethics RIMS User Guide Creating an Adverse Event Report

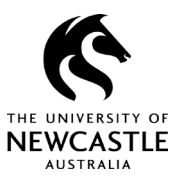

Once you have completed the details in the eForm as per Figure 4, your submission summary will change to indicate the eForm has been completed. See Figure 5 below.

#### Figure 5

| Submission Number: H-2021-0 | 039-02 Created on: 22-Nov-                                  | 2021 Status: In Development                                                                          |
|-----------------------------|-------------------------------------------------------------|----------------------------------------------------------------------------------------------------|
| Туре                        | Status                                                      | Submit                                                                                               |
| Adverse event report        | Completed                                                   | PDF (Mandatory Form)                                                                                 |
|                             | Submission Number: H-2021-0<br>Type<br>Adverse event report | Submission Number: H-2021-0039-02 Created on: 22-Nov-   Type Status   Adverse event report Completed |

#### Next, hit the **Submit** button.

This will see the status of your eForm change from 'In Development' (Figure 5) to 'Ethics Office Review' (Figure 6).

#### Figure 6

| Document/Form Type Status Show Route (Route History)   Adverse Event Submission v3 Adverse event report Completed PDF (Mandatory Form) | dverse Event                |                      | Submission Number: H | I-2021-0039-02 | Created on: 22-Nov-2021 | Status : E | thics Office Review |
|----------------------------------------------------------------------------------------------------|-----------------------------|----------------------|----------------------|----------------|-------------------------|------------|---------------------|
| Adverse Event Submission v3 Adverse event report Completed PDF (Mandatory Form)                                                        | Document/Form               | Туре                 | Status               |                | Sh                      | ow Route   | (Route History)     |
|                                                                                                    | Adverse Event Submission v3 | Adverse event report | Completed            | PDF            |                         |            | (Mandatory Form)    |

Your Adverse Event Report has been submitted.

### For questions or support

If you have questions about this guide or need additional support, please contact the Human Research Ethics team on <u>human-ethics@newcastle.edu.au</u>.

#### **END of document**